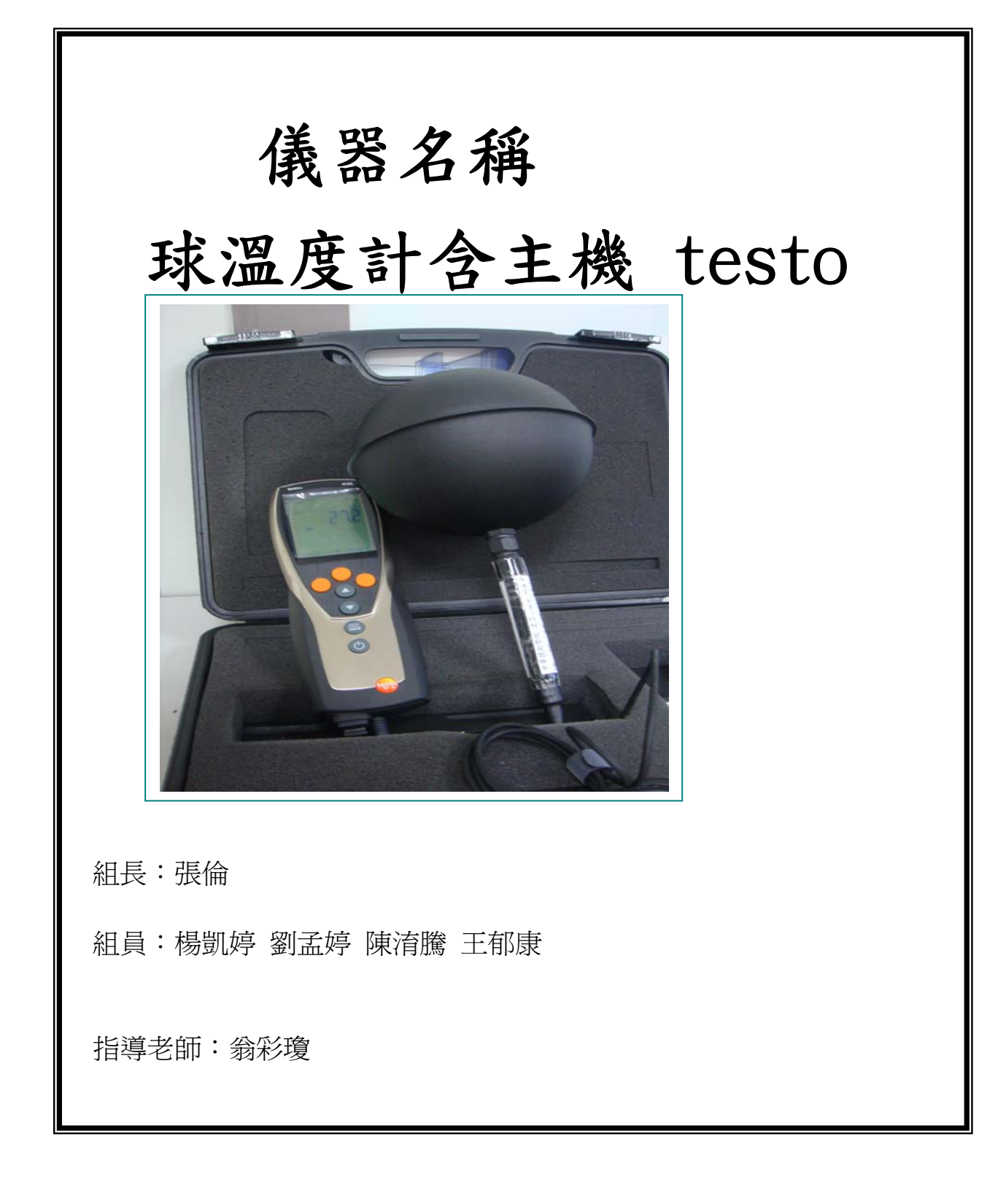

97 學年度第一學期 環境檢測設備手冊

## 中華民國九十七年 十月 二十日

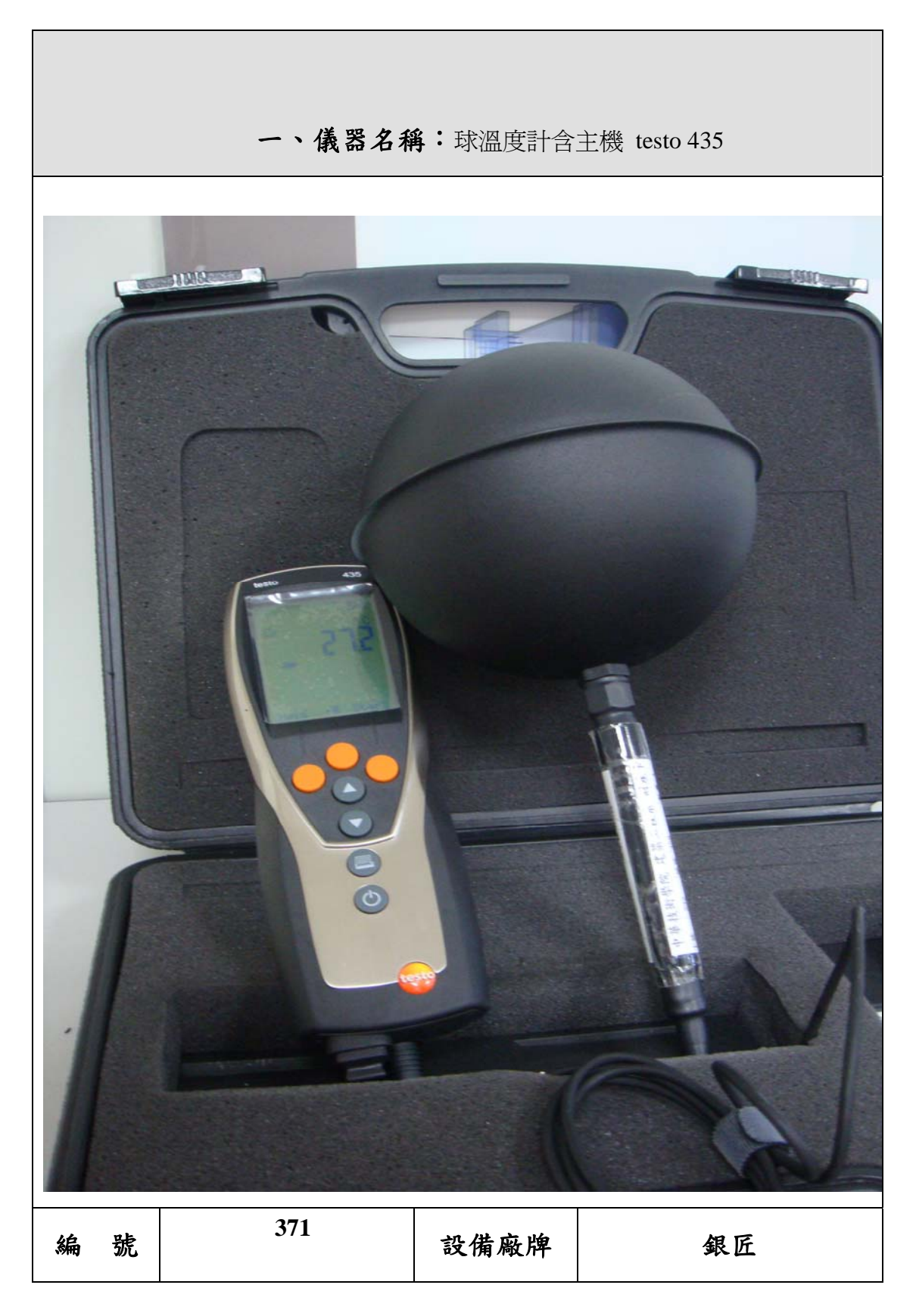

97 學年度第一學期 環境檢測設備手冊

| 價格         |   | 31500        | 設備型號 | testo 435 |  |  |  |
|------------|---|--------------|------|-----------|--|--|--|
| 廠商         |   | 銀匠           | 購買日期 | 96/7/24   |  |  |  |
| 聯繫電        |   | (02)29785203 | 聯絡人  | 王英和       |  |  |  |
| -juit      | 話 |              |      |           |  |  |  |
| 二、儀器測定範圍說明 |   |              |      |           |  |  |  |

| <ul> <li>夏 32度~35度</li> <li>WB27度</li> <li>28度 50 相對</li> <li>25度 50 相對</li> <li>25度 50 相對</li> <li>22度</li> <li>22度</li> <li>20度 50 相對</li> <li>21度 50 相對</li> <li>21度 50 相對</li> <li>22度</li> </ul>                                                                                    | 夏         32 度~35 度         一般         高級           WB27 度         28 度 50 相對         25 度 50 相           溼度         溼度         溼度           冬         0 度~6 度         20 度 50 相對         21 度 50 相           溼度         溼度         溼度         22 度 |   | 外氣        | 室         | 室內         |  |  |
|----------------------------------------------------------------------------------------------------|----------------------------------------------------------------------------------------------------|---|-----------|-----------|------------|--|--|
| WB27度       28度50相對       25度50相對         溼度       溼度       溼度         冬       0度~6度       20度50相對       21度50相對         溼度       溼度       溼度                                                                                                    | WB27度         28度50相對         25度50相           深度         20度50相對         21度50相           漫度         運度         運度                                                                                                    | 夏 | 32 度~35 度 | 一般        | 高級         |  |  |
| <th< th=""> <th< th=""> <th<< th=""><td>没度         没度         没度           冬         0度~6度         20度 50 相對         21度 50 相           没度         没度         没度         20 度 50 相對         21 度 50 相</td><td></td><td>WB27 度</td><td>28度50相對</td><td>25 度 50 相對</td></th<<></th<></th<> | 没度         没度         没度           冬         0度~6度         20度 50 相對         21度 50 相           没度         没度         没度         20 度 50 相對         21 度 50 相                                                                                       |   | WB27 度    | 28度50相對   | 25 度 50 相對 |  |  |
| 冬         0 度~6 度         20 度 50 相對         21 度 50 相對           溼度         溼度         溼度         溼度                                                                                                    | 冬         0 度~6 度         20 度 50 相對         21 度 50 相<br>溼度                                                                                                    |   |           | 溼度        | 溼度         |  |  |
| · 淫度 · 淫度                                                                                                    |                                                                                                    | 冬 | 0度~6度     | 20度 50 相對 | 21 度 50 相對 |  |  |
|                                                                                                    |                                                                                                    |   |           | 溼度        | 溼度         |  |  |
|                                                                                                    |                                                                                                    |   |           |           |            |  |  |
|                                                                                                    |                                                                                                    |   |           |           |            |  |  |
|                                                                                                    |                                                                                                    |   |           |           |            |  |  |
|                                                                                                    |                                                                                                    |   |           |           |            |  |  |
|                                                                                                    |                                                                                                    |   |           |           |            |  |  |
|                                                                                                    |                                                                                                    |   |           |           |            |  |  |
|                                                                                                    |                                                                                                    |   |           |           |            |  |  |
|                                                                                                    |                                                                                                    |   |           |           |            |  |  |

|                     | 三、環境基礎數值 |      |  |  |  |
|---------------------|----------|------|--|--|--|
| 請刪除字樣後,依據環境基礎數值標列說明 |          |      |  |  |  |
| 空調場所                | 室內溫度     | 室內溼度 |  |  |  |
| 飯店、起居室、臥            | 27       | 50   |  |  |  |
| 室、餐廳                |          |      |  |  |  |
| 住宅                  | 26       | 50   |  |  |  |
| 醫院、病房               | 26       | 50   |  |  |  |
| 診療室、手術室             | 27       | 80   |  |  |  |
| 辨公室                 | 27       | 50   |  |  |  |
| 百貨公司、營業場所           | 25       | 70   |  |  |  |
| 博物館、美術室             | 25       | 70   |  |  |  |
| 陳列室                 | 25       | 70   |  |  |  |

## 四、儀器各部位名稱介紹

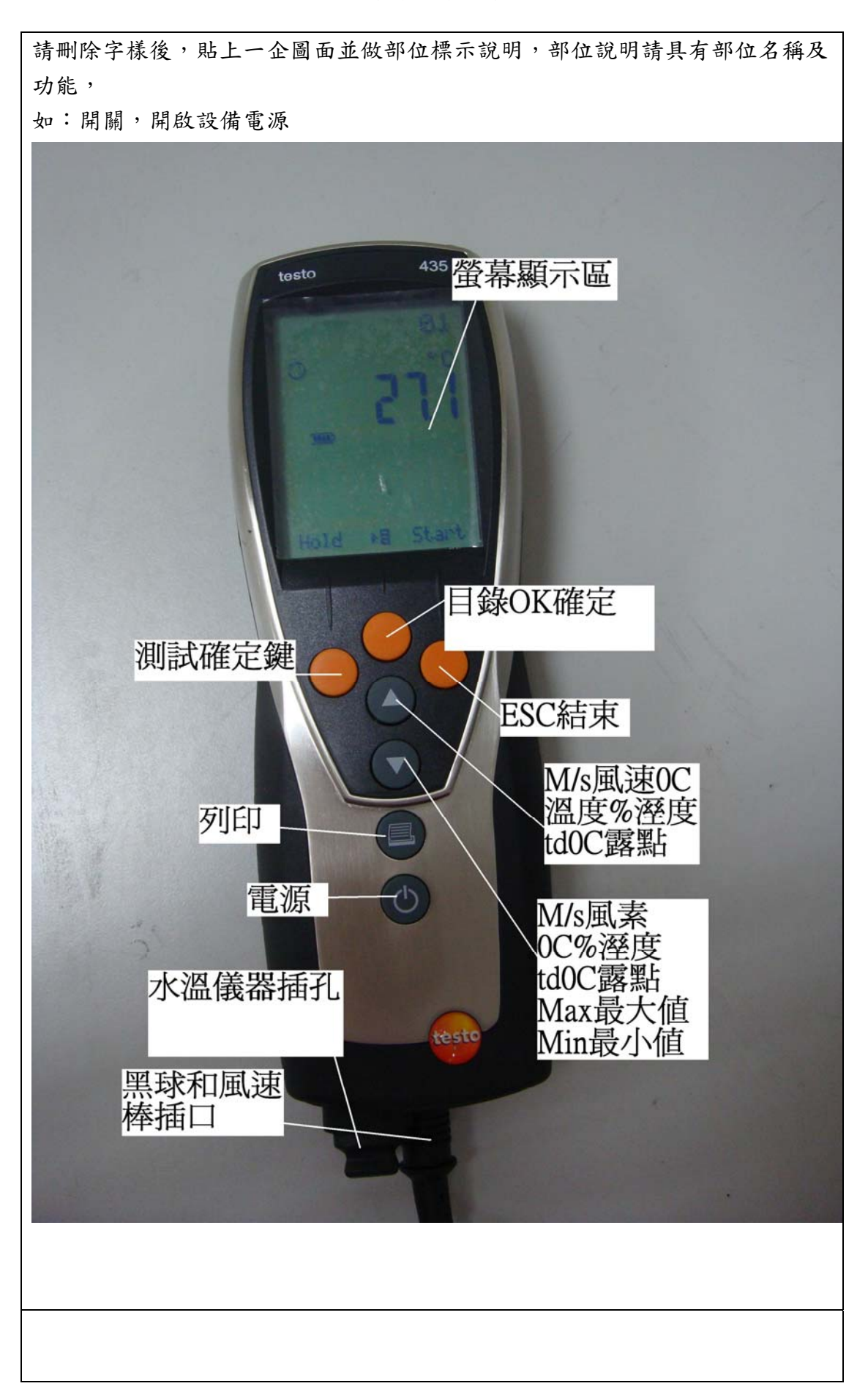

97 學年度第一學期 環境檢測設備手冊

| 五、設備操作 | 五、設備操作步驟及注意                                                                                                    |                 |  |  |  |
|--------|----------------------------------------------------------------------------------------------------|-----------------|--|--|--|
|        | <ol> <li>開機輕輕</li> <li>按一下</li> <li>就開機</li> <li>3秒鐘關</li> <li>機</li> </ol>                                    | 刪除字樣後書寫<br>注意事項 |  |  |  |
|        | 在第一個畫面<br>OK 功能鍵點<br>進去跳出一個<br>功能設定                                                                            |                 |  |  |  |
|        | 押OK進入<br>Location 資料記<br>憶位置01,押△<br>New新增加位置可<br>以到99個;押Prot<br>可以了解在這位置<br>Locaation上,有<br>無資料,押ESC回<br>上層目錄 |                 |  |  |  |

97 學年度第一學期 環境檢測設備手冊

| 六、設備操作影音腳本 |                                                                                   |      |       |  |  |
|------------|-----------------------------------------------------------------------------------|------|-------|--|--|
| 大 綱        | 內容說明                                                                              | 時間   | 累計時間  |  |  |
| 一 開場       | 大家好,我們要介紹的儀器是球溫<br>度計。                                                            | 20 秒 | 160 秒 |  |  |
| 二 主題       | 接下來開始介紹儀器的使用目的,<br>這個儀器主要是用於測試一個空間<br>內的風的速度、濕度及溫度,一般<br>而言這個儀器會用於空調系統或針          | 60 秒 | 100 秒 |  |  |
| 三 儀器的介紹    | 對室內舒適度的測試。<br>(一)儀器的構造介紹<br>1. 主機:表面功能介紹<br>2. 使用程序介紹<br>3. 操作方法                  | 90 秒 | 10 秒  |  |  |
| 四 結尾       | <ol> <li>4.使用儀器之需注意事項</li> <li>以上就是關於球溫度計的介紹,我</li> <li>們的介紹到此結束,謝謝~~~</li> </ol> | 10 秒 | 0秒    |  |  |
|            |                                                                                   |      |       |  |  |

| testo 435<br>Memor 9<br>#Protocol | 押目錄功能選單<br>Menu/Memory,押<br>OK,押▽Protocol,<br>押 OK 可以瞭解資<br>料儲存狀態。押<br>ESC 回上層目錄。 | <b>刪除字樣後書寫</b><br>注意事項 |
|-----------------------------------|-----------------------------------------------------------------------------------|------------------------|
| Memory<br>Delete                  | 押目錄功能選單<br>Menu/Memory,押<br>OK,押▽Delete刪<br>除資料,押OK刪<br>除。押ESC回上層<br>目錄           |                        |

![](_page_10_Picture_1.jpeg)

|           | 押功能目錄選單             |  |
|-----------|---------------------|--|
| testo 435 | Menu/Meas. Prog,    |  |
|           | 押▽Mean 平均計          |  |
| Menu      | <u>算模式</u> 進入。      |  |
| ¢Me.an    |                     |  |
| CK END    |                     |  |
| E I I I   |                     |  |
|           |                     |  |
|           |                     |  |
|           | 押功能目錄選單             |  |
| testo 435 | Menu/Mean,押 OK      |  |
|           | 進入 Timed <u>時間平</u> |  |
|           | <u>均計算模式</u> ,押     |  |
| Mean      | OK,押 PICK 開始,       |  |
|           | 押 End 結束。Save       |  |
|           | 儲存測量值。              |  |
| +timed    |                     |  |
|           |                     |  |
|           |                     |  |
| OK ESC.   |                     |  |
|           |                     |  |
|           |                     |  |
|           |                     |  |

|               | Menu/Mean,押▽       | 刪除字樣後書寫 |
|---------------|--------------------|---------|
|               | Calc. <u>參數單位開</u> | 注意事項    |
| testo 435     | 啟                  |         |
| nean          |                    |         |
|               |                    |         |
|               |                    |         |
| 80:00         |                    |         |
|               |                    |         |
| The Start Eac |                    |         |
|               |                    |         |
|               |                    |         |
|               |                    |         |
|               |                    |         |
|               |                    |         |
|               | Menu/Calc.,押OK     |         |
| testo 435     | 進入▽Vol 風量,         |         |
|               | 押OK,押△▽選擇          |         |
| Menu          | on, off 押 ESC 回    |         |
|               | 上層目錄               |         |
| er ecale.     |                    |         |
| HP 1 1        |                    |         |
| ALL OK ESC -  |                    |         |
|               |                    |         |
|               |                    |         |
|               |                    |         |
|               |                    |         |
|               |                    |         |
|               |                    |         |

97 學年度第一學期 環境檢測設備手冊

|           | menu/carc. , 74 UK |
|-----------|--------------------|
| testo 435 | 進入▽Psyc℃ <u>出廠</u> |
|           | <u>設定用</u> ,押ESC回  |
| Calc      | 上層目錄(建議使           |
|           | 用者不要進入此功           |
| *Psuc*C   | 能)                 |
| OK ESC    |                    |
|           |                    |
|           |                    |
|           |                    |

|            | Menu/Patameter, | 删除字樣後書寫 |
|------------|-----------------|---------|
|            | ▽Pres 壓力系數      | 注意事項    |
|            | 補償設定用,押         |         |
|            | ESC 回上層目錄。      |         |
| Henu       |                 |         |
|            |                 |         |
| SParaneter |                 |         |
|            |                 |         |
|            |                 |         |
|            |                 |         |
|            |                 |         |
|            |                 |         |
|            |                 |         |
|            |                 |         |

| Lusto 435                                 | Menu/Patameter, |  |
|-------------------------------------------|-----------------|--|
|                                           | ▽Area 風量面積      |  |
|                                           | 設定用,押ESC 回      |  |
| Parameter                                 | 上層目錄。押 OK       |  |
| 80                                        | 進入,押△▽選擇        |  |
|                                           | Rect.1 方型面      |  |
| \$Anea                                    | 積,或Circle圓形     |  |
|                                           | 直徑              |  |
|                                           |                 |  |
|                                           |                 |  |
| Contraction of Contraction of Contraction |                 |  |
|                                           |                 |  |
|                                           |                 |  |
|                                           |                 |  |
| la som - Ita                              | 在主畫面按著目錄        |  |
| testo 435                                 | 3秒鐘進入           |  |
|                                           | config./Profile |  |
|                                           | ,基本上這裡面選        |  |
| config.                                   | 擇建廠商不建議使        |  |
|                                           | 用者進入設定,以        |  |
|                                           | 免造成精確值跑         |  |
| #Profile                                  | 掉。              |  |
|                                           |                 |  |
| OK ESC                                    |                 |  |
|                                           |                 |  |
|                                           |                 |  |
|                                           |                 |  |
|                                           |                 |  |